TO: EPSON 愛用者 FROM: EPSON 客服中心 主題敘述: 雷射印表機 C2900N 如何還原出廠預設值

C2900N 雷射印表機,出現設定問題導致印表機部份功能無法操作,可將印表機 還原出廠狀態,處理方式:(此功能不會更動網路設定)

**步驟一、**先按一下面板上,『Menu』按鍵。液晶螢幕會出現『Menu..』選單,選 在『Report/List』選項。

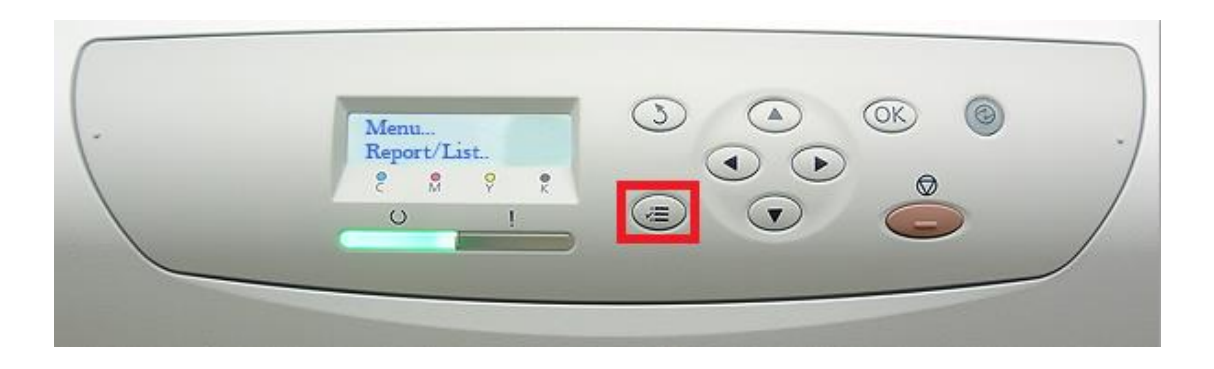

步驟二、按向下鍵,選擇『Admin Menu..』選項,按『OK』鍵確認。

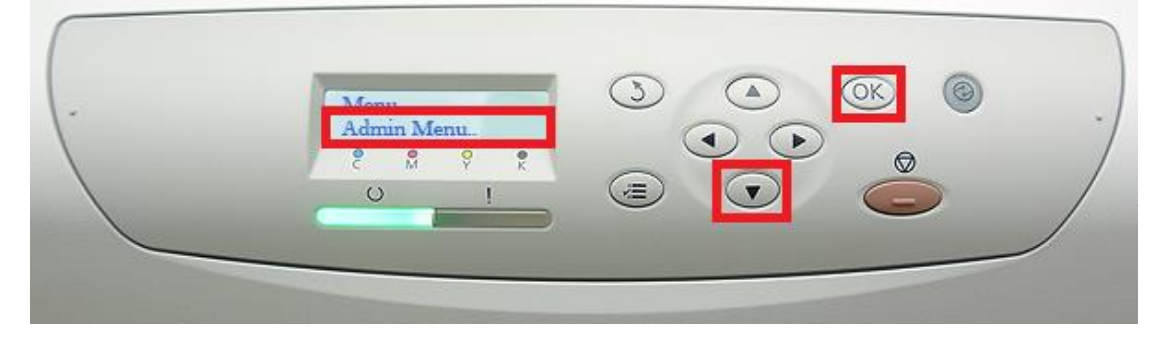

步驟三、按『向下』鍵,選擇『Maintenance Mode』選項,按『OK』鍵確認。

| Admin Mode<br>Maintenance Mode<br>C M V K<br>C I I C C C C C C C C C C C C C C C C C |
|--------------------------------------------------------------------------------------|
|--------------------------------------------------------------------------------------|

步驟四、按『向下』鍵,選擇『Initialize NVM』選項,按『OK』鍵確認。

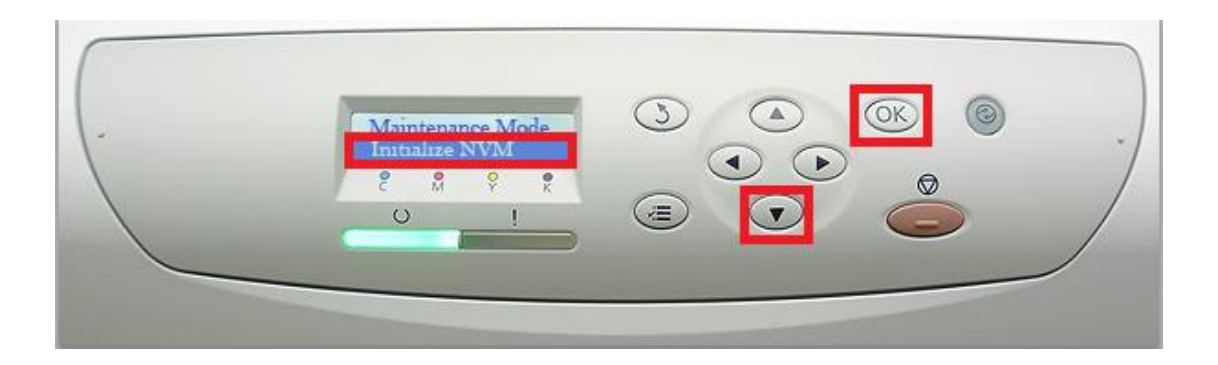

步驟五、出現 Are You Sure?,按『OK』鍵確認。印表機會開始初始化將系統還 原成出廠預設值。

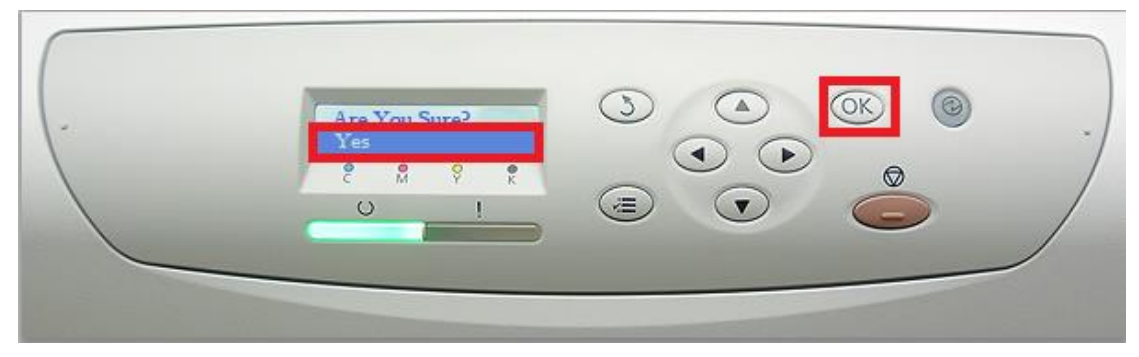